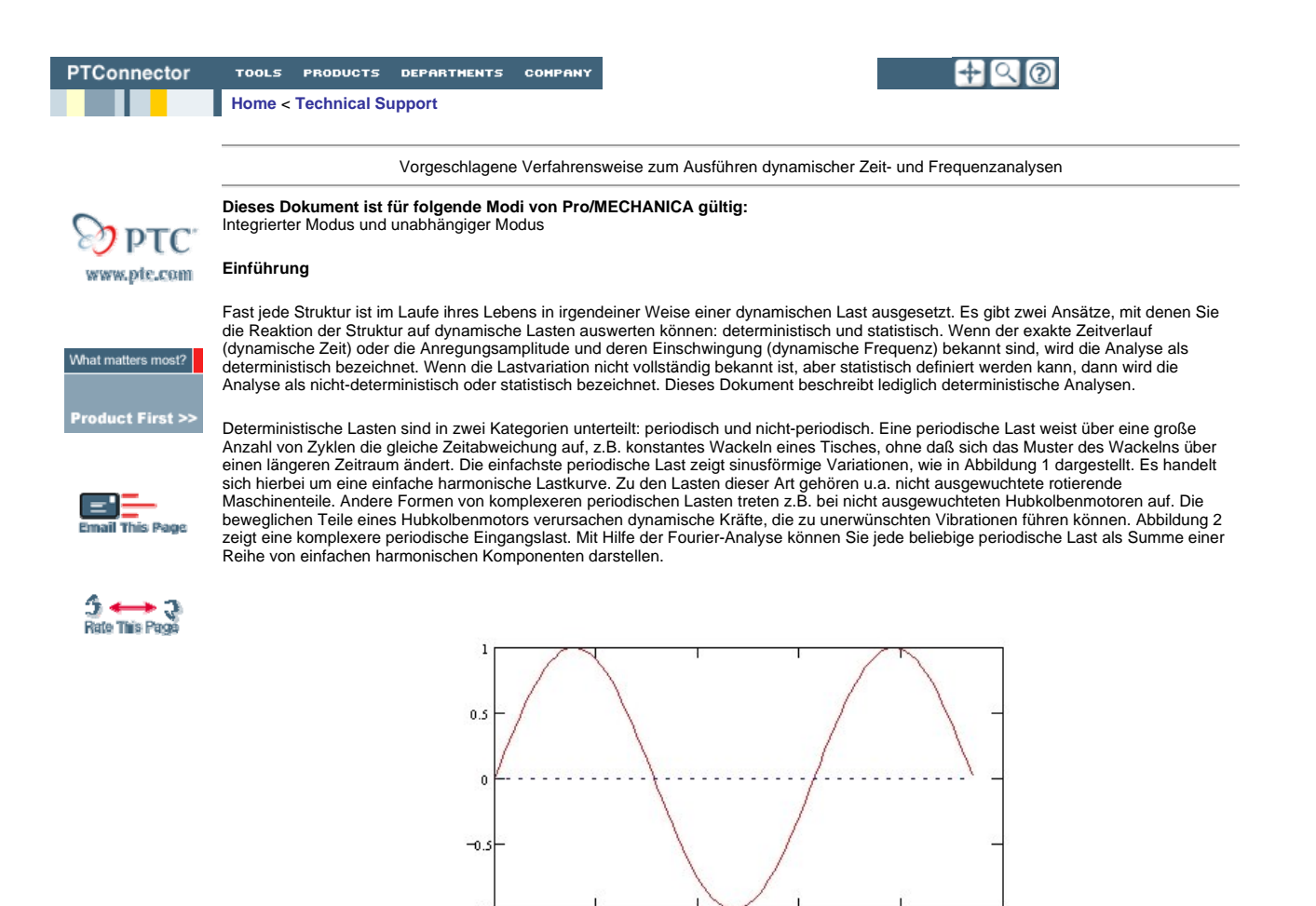

#### Abbildung 1 – Einfache harmonische Schwingung

6

10

Eine Fourier-Reihe ist eine lineare Kombination aus Sinus- und Kosinusfunktionen, die zum Annähern an periodische Funktionen dient. Anders ausgedrückt erfüllt eine Fourier-Reihe bei periodischen Funktionen die gleiche Aufgabe wie eine Taylor-Reihe bei allgemeinen Funktionen.

2

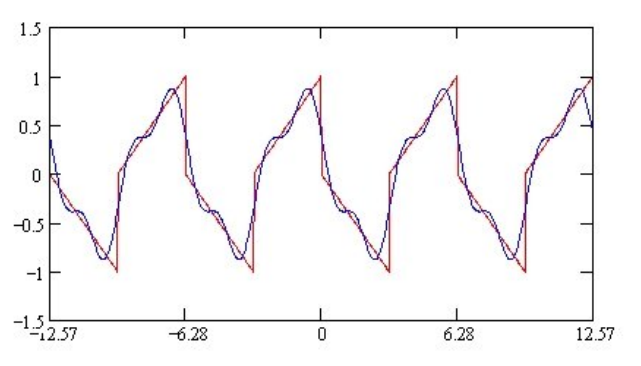

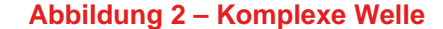

Nicht-periodische Lasten sind entweder von kurzer (Impuls) oder von langer Dauer. Ein Beispiel ist ein Stoßereignis, das stark ansteigt und dann wieder abebbt, z.B. die Druckwelle einer Bombenexplosion an einem Gebäude. Ob Sie in einem bestimmten Fall eine dynamische Zeit- oder eine Frequenzanalyse ausführen sollten, hängt davon ab, ob die Lasten periodisch sind oder nicht. Wenn die Lastkraft periodisch ist, sollten Sie eine dynamische Frequenzanalyse ausführen. Entsprechend ist eine dynamische Zeitanalyse besser geeignet, wenn die Last

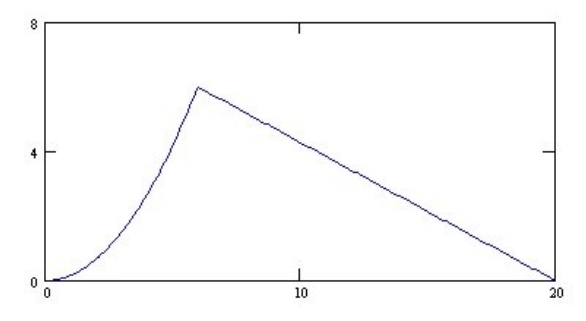

#### Abbildung 3 – Impulslast

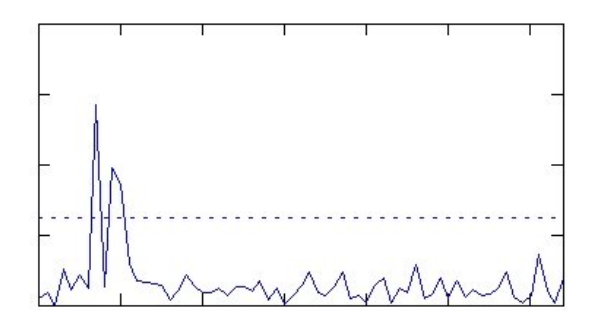

#### Abbildung 4 – Last längerer Dauer

Sie können mit Pro/MECHANICA MOTION die folgenden dynamischen Analysen ausführen: Dynamische Zeitanalyse (Dynamic Time), Dynamische Frequenzanalyse (Dynamic Frequency), Dynamische Stoßanalyse (Dynamic Shock) und Stochastische Antwortanalyse (Dynamic Random). Dieses Dokument beschreibt hauptsächlich die Dynamische Zeitanalyse (Dynamic Time) und die Dynamische Frequenzanalyse (Dynamic Frequency).

Dynamische Zeitanalyse – Pro/MECHANICA berechnet Verschiebungen, Geschwindigkeiten, Beschleunigungen und Spannungen im Modell, die in unterschiedlichen Zeitabständen als Antwort auf eine zeitveränderliche Last auftreten. Pro/MECHANICA berechnet zudem alle für dynamische Zeitanalysen gültigen Meßgrößen, die Sie für das Modell definiert haben.

Dynamische Frequenzanalyse - Pro/MECHANICA berechnet Amplitude und Phase von Verschiebungen, Geschwindigkeiten, Beschleunigungen und Spannungen im Modell, die als Antwort auf eine oszillerende Last mit unterschiedlichen Frequenzen auftreten. Pro/MECHANICA berechnet zudem alle für dynamische Frequenzanalysen gültigen Meßgrößen, die Sie für das Modell definiert haben.

Die folgende Verfahrensweise beschreibt, wie Sie eine dynamische Zeit- und Frequenzanalyse an einem Auspuffrohr ausführen. Um zu bestimmen, ob das Auspuffrohr richtig ausgelegt ist, müssen Sie folgende Fragen beantworten:

- Widersteht die Konstruktion einer halbsinusförmigen Stoßlast von 20 g und einer Dauer von 10 ms, die typischerweise bei schnellen ٠ Geländefahrten auftritt?
- Wie wirken sich die Schwingungsfrequenzen des Motors auf die Konstruktion aus? Entsteht ein Problem durch Materialermüdung?

Die o.g. Probleme lösen Sie, indem Sie die Verformungen und Spannungen analysieren, die bei Geländefahrten bzw. aufgrund der Befestigung am Motor auftreten.

In diesem Beispiel arbeiten Sie mit der Richtung der Fußpunkterregung. Dazu muß die Analysestudie mindestes eine eingespannte Modalanalyse enthalten. Wenn Sie im Modell keine Lasten definiert haben, müssen Sie bei der Definition der Analyse die Option Fußpunkterregung (Base Excitation) wählen.

Mit der dynamischen Zeitanalyse bzw. der dynamischen Frequenzanalyse können Sie im allgemeinen zwei Probleme lösen:

1) Das System ist fest eingespannt, bei der Last tritt Zeit- oder Frequenzmodulation auf. Dies ist z.B. der Fall, wenn Sie mit einem Hammer auf ein Auspuffrohr schlagen.

2) Die Befestigungen halten nicht nur das Modell, sondern übertragen auch die Schwingungen. Ein Beispiel dafür ist der Flansch, mit dem das Auspuffrohr eines Motorrads am Motor befestigt ist. Dieser Vorgang wird allgemein als Fußpunkterregung bezeichnet.

Pro/MECHANICA errechnet mit der Option Fußpunkterregung (Base Excitation) Ergebnisse, die sich auf die Basis oder auf Lager beziehen

Bei Problemen vom Typ Fußpunkterregung (A) erstellt Pro/MECHANICA einen Bericht über Verformungen, Geschwindigkeiten und andere Größen mit Bezug auf die Basis – also mit einem gewissen Abstand zum Modell.

Bei Problemen vom Typ modulierte Schwerkraft (B) erstellt Pro/MECHANICA einen Bericht über Verformungen, Geschwindigkeiten und andere Größen mit Bezug auf den Mechanismus. So wird z.B. die Bewegung eines Auspuffrohrs am Zylinderkopf ermittelt.

Betrachten Sie folgendes Diagramm:

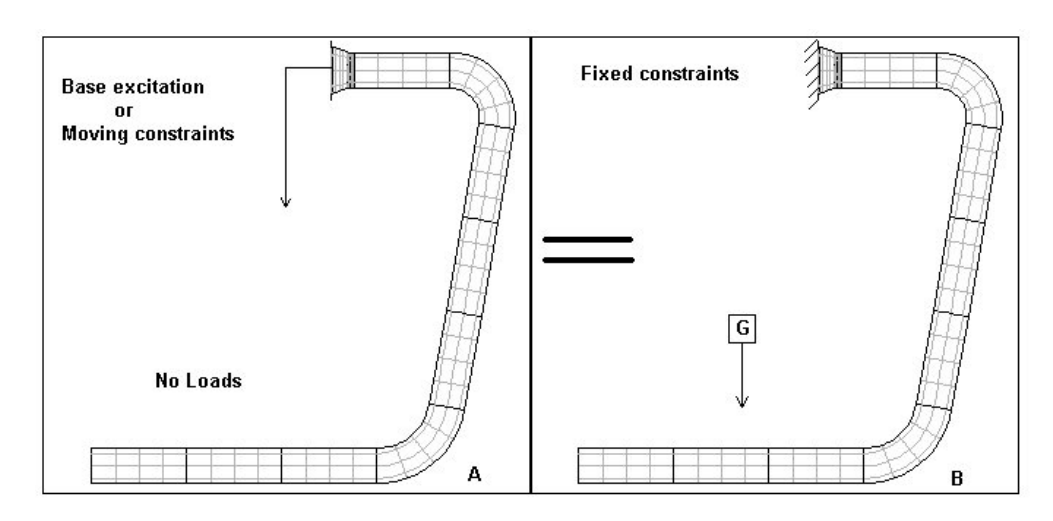

Hinweis: Das oben dargestellte Diagramm trifft nicht für alle Meßgrößentypen genau zu. Die Spannungen sind in beiden Fällen gleich, doch die Verformungen, Geschwindigkeiten und Beschleunigungen unterscheiden sich. Der Unterschied dieser Größen beruht auf dem Referenzrahmen, in dem sie ermittelt werden.

Der Wechsel von einem Bild zum anderen ist bei Zeitproblemen ein recht einfacher Vorgang, ist aber bei Frequenzproblemen aufgrund der Phasenproblematik komplexer. Spannungen bleiben jedoch unabhängig vom Einzelbild gleich.

#### Verfahrensweise

 Das Bauteil aus Abbildung 6 wurde im unabhängigen Modus von Pro/MECHANICA erzeugt. Beachten Sie, daß es sich um ein Halbmodell des Auspuffrohrs handelt. Aufgrund der Lastrichtung können Sie das Modell vereinfachen, indem Sie symmetrische Randbedingungen hinzufügen und die Analyse nur am halben Modell ausführen. Dieses Verfahren läßt zwar alle unsymmetrischen Eigenmoden außer acht, doch da dieses Beispiel nur über phasengleiche Lasten verfügt, spielt dies keine Rolle.

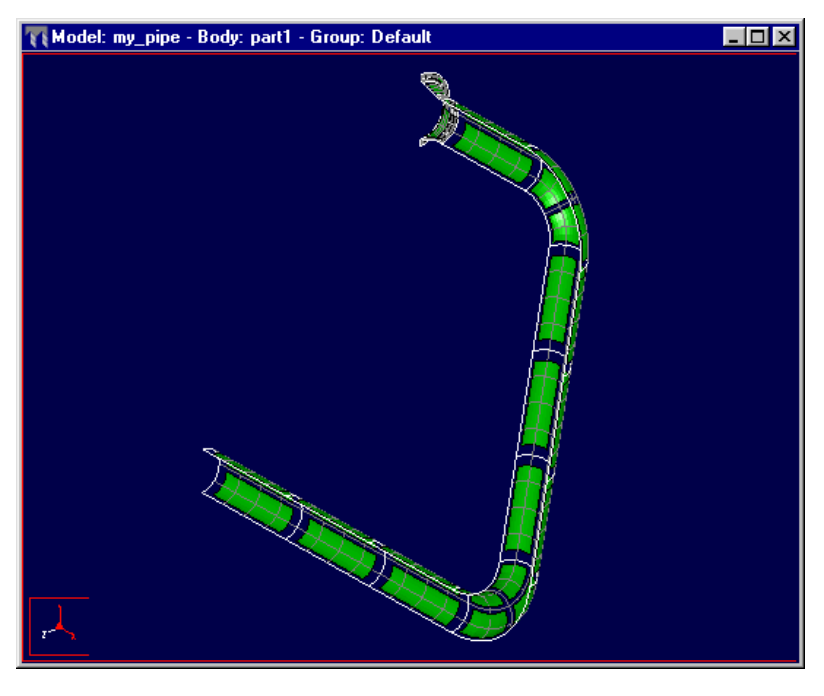

**Abbildung 6** 

2. Wählen Sie Modell > Randbedingungen > Kurve (Model > Constraints > Curve), um allen Kurven in der xy-Ebene symmetrische Randbedingungen zuzuweisen. Wählen Sie Neu (New), und geben Sie dem Randbedingungssatz einen Namen, der sich vom vorgegebenen Namen unterscheidet. Beenden Sie die Definition der Randbedingungen im Modell, indem Sie die Verschiebung der beiden Schalenelemente am Zylinderkopf in x- und y-Richtung einschränken.

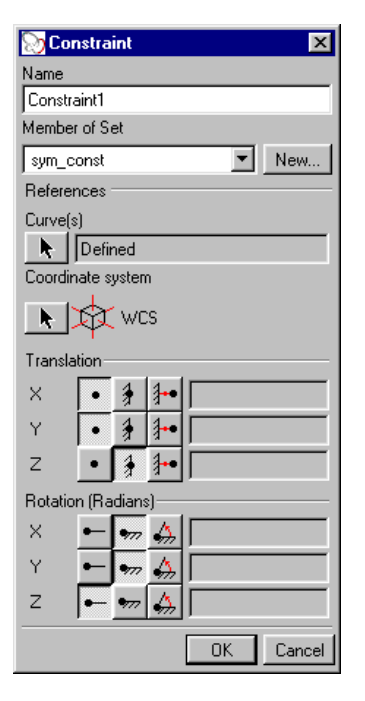

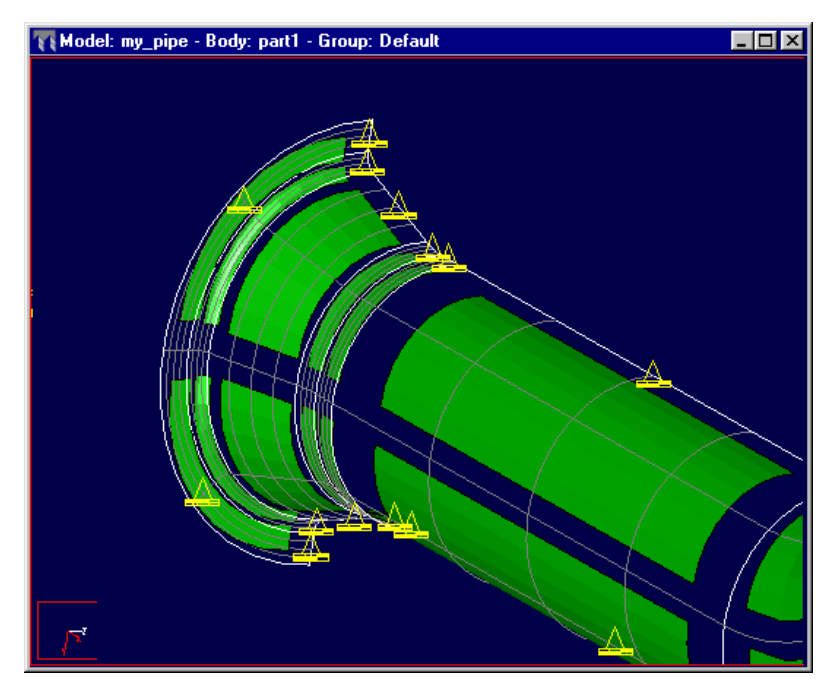

**Abbildung 8** 

 Erzeugen Sie mit Modell > Lasten > Gravitation (Model > Loads > Gravity) eine Einheits-Gravitationskraft. Verwenden Sie als Einheitensystem in dieser Analyse IPS (Inch Pound Seconds).

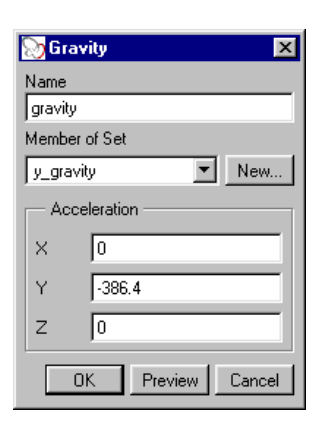

4. Erzeugen Sie eine Modalanalyse, indem Sie zunächst Analyse (Analysis) wählen, dann die Option Modal (Modal) und anschließend Neu (New). Da Pro/MECHANICA mit einer Modalanalyse alle dynamischen Probleme löst, hängt die Qualität der Ergebnisse der dynamischen Analyse direkt von der Genauigkeit der Ergebnisse der Modalanalyse ab. Überprüfen Sie daher unbedingt die Werte für die prozentuale Konvergenz und die konvergierten Größen im Dialogfenster Definition der Modalanalyse (Modal Analysis Definition). Die Anzahl der Eigenmoden, die in der Modalanalyse erfaßt werden, ist ebenfalls von Bedeutung. Um festzustellen, ob Sie eine ausreichende Anzahl von Eigenmoden in der Modalanalyse erfassen, vergewissern Sie sich, daß Sie in den Dialogfenstern für dynamische Zeit- bzw. Frequenzanalysen das Kontrollkästchen Massenbeteiligungsfaktoren (Mass Participation Factors) aktiviert haben. Darüber hinaus können Sie eine dynamische Stoßanalyse usführen, um den Massenbeteiligungsfaktor einzeln zu bestimmen. Wenn Sie die gleiche Belastungsart (Fußpunkterregung bzw. aufgebrachte Lasten) in einer dynamischen Zeit- und Stoßanalyse vergleichen, können Sie davon ausgehen, daß die dynamische Zeithanalyse ordnungsgemäß verläuft, wenn der Massenbeteiligungsfaktor über 80% liegt. Der Massenbeteiligungsfaktor iber Rufpunkterregung vergigbar. Um die Genauigkeit einer dynamischen Zeit- oder Frequenzanalyse mit einer modulierenden Last zu bestimmen, müssen Sie die Analyse mindestens zweimal durchführen und dabei jedes Mal die Anzahl der erfaßten Eigenmoden vergrößern und die prozentuale Veränderung berechnen.

| Name              | lysis Definitio             | n      |             |                      | ×        |
|-------------------|-----------------------------|--------|-------------|----------------------|----------|
| p_modes           |                             |        |             |                      |          |
| Description       |                             |        |             |                      |          |
|                   |                             |        |             |                      |          |
| )<br>Constantista |                             |        |             |                      | _        |
| sum const         |                             |        | C Corr      | otrained             |          |
|                   |                             |        | C Und       | constrained          |          |
|                   |                             |        | , □ Wit     | h rigid mode sea     | arch     |
|                   |                             |        | тт<br>тт    |                      |          |
| Modes             | Temperature<br>Distribution | Output | Convergence | Excluded<br>Elements |          |
| — Modes —         |                             |        | 1 1         |                      |          |
| Number of         | f Modes                     |        |             |                      |          |
|                   |                             |        |             |                      |          |
| C All Modes       | in Frequency R              | ange   |             |                      |          |
|                   |                             |        |             |                      | -1       |
| Number of Mc      | des                         | 4      |             |                      | <u> </u> |
| ritamber of the   | 1003                        | +<br>  |             |                      | -        |
| Minimum Freq      | uency                       | 0      |             |                      | _1       |
| Maximum Free      | quency                      | 0      |             |                      |          |
| <u> </u>          |                             |        |             |                      |          |
|                   |                             |        |             | OK Ca                | incel    |

**Abbildung 10** 

| Modes       | Temperature<br>Distribution | Output | Convergence   | Excluded<br>Elements |
|-------------|-----------------------------|--------|---------------|----------------------|
| Calculate - |                             |        | Plot          | i                    |
| ☑ Stresses  |                             |        |               |                      |
| Rotations   |                             |        | Plotting Grid | i 6 🚆                |
| F Reactions |                             |        |               |                      |
| -           |                             |        | [             | OK Cancel            |

| Modes                      | Temperature<br>Distribution | Output         | Convergence        | Excluded<br>Elements |
|----------------------------|-----------------------------|----------------|--------------------|----------------------|
| Method —                   |                             |                | -                  | i                    |
| Multi-Pass Ada             | aptive                      |                |                    | •                    |
| - Polynomial Or            | rder                        | — Limits —     |                    |                      |
| Minimum<br>Maximum         | 1 ±<br>9 ±                  | Percent (      | Convergence 1      | 0                    |
| Converge on<br>C Frequency |                             |                |                    |                      |
| C Frequency,               | Local Displacem             | ent and Loca   | al Strain Energy   |                      |
| Frequency,                 | Local Displacem             | ient, Local St | rain Energy and RI | MS Stress            |
|                            |                             |                | [                  | OK Cancel            |

# Abbildung 12

5. Definieren Sie gültige Meßgrößen, indem Sie Modell > Meßgrößen (Model > Measures) wählen. Das Dialogfenster aus Abbildung 13 erscheint. Um dynamische Analysen zu definieren, aktivieren Sie das Kontrollkästchen Zeit/Frequenzberechnung (Time/Freq Eval.). Meßgrößen bilden einen wesentlichen Teil aller dynamischen Analysen. Mit Meßgrößen können Sie die Ergebnisse verschiedener Größen an jedem beliebigen Punkt im Modell bestimmen. Pro/MECHANICA berechnet automatisch vordefinierte Meßgrößen für statische und Modalanalysen. Diese werden als vordefinierte Meßgrößen bezeichnet. Für dynamische Analysen müssen Sie jedoch zusätzliche Meßgrößen erzeugen.

| Measure Definition | on la constante de la constante de la constante de la constante de la constante de la constante de la constante                       |        |
|--------------------|----------------------------------------------------------------------------------------------------|--------|
| Measure Name:      | measure1                                                                                                    |        |
| Description:       |                                                                                                    | ]      |
| -                  | Quantity: Stress                                                                                                    |        |
| Entities:          | Not Selected Select/Review                                                                                                    |        |
| Thi                | s measure will be calculated for these analysis types:          Dynamic Shock         Static         Prestress Static         Contact |        |
| Accept             | [                                                                                                    | Cancel |

Das folgende Diagramm verdeutlicht, welche Meßgrößen Sie bei dynamischen Zeit- und Frequenzanalysen verwenden können. Darüber hinaus finden Sie im Dialogfenster **Meßgrößendefinition (Measure Definition)** die Analysen, für die eine bestimmte Meßgröße berechnet wird (siehe Abbildung 13).

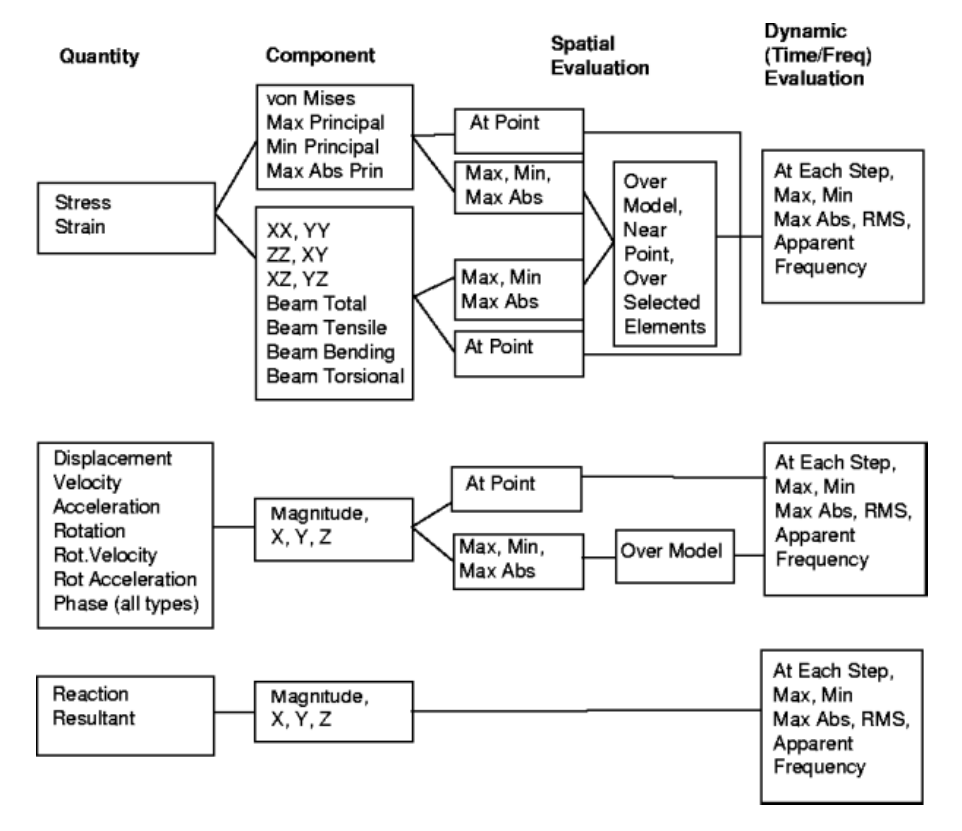

6. Erzeugen Sie folgende Meßgrößen:

| <br>          |                |            |                  |                         |
|---------------|----------------|------------|------------------|-------------------------|
| Meßgröße      | Größe          | Komponente | Raumberechnung   | Zeit/Frequenzberechnung |
| Disp_y_max    | Verlagerung    | Y          | Max. über Modell | pro Zeitschritt         |
| Stress_vm_max | Beanspruchung  | Von Mises  | Max. über Modell | pro Zeitschritt         |
| Accel_y_tip   | Beschleunigung | Y          | an einem Punkt   | pro Zeitschritt         |

#### Abbildung 15

Die Meßgröße **Beschleunigung (Acceleration)** erzeugen Sie am Mittelpunkt der kreisförmigen Kurve an der Spitze des Auspuffsrohrs (das linke untere Ende in Abbildung 6).

Erzeugen Sie eine erste dynamische Zeitanalyse, geben Sie ihr den Namen pt\_init (siehe Abbildung 16), und nehmen Sie in der Registerkarte Eigenmoden (Modes) folgende Einstellungen vor.

Einschließlich Moden (Modes Included) - Das Optionsfeld Alle (All) bedeutet lediglich, daß alle Eigenmoden, die von der Modalanalyse erfaßt werden, in die dynamische Analyse einfließen. Niedriger als angegebene Frequenz (Below Specified Frequency) bedeutet, daß nur Eigenmoden mit natürlichen Frequenzen unterhalb eines angegebenen Wertes in die dynamische Analyse einfließen. Anhand der Ergebnisse einer Stoßanalyse wurde festgestellt, daß alle Eigenmoden oberhalb einer Frequenz von 400 Hz nicht mehr wesentlich zur prozentualen Gesamtmasse beitragen, daher können diese aus den dynamischen Analysen ausgeschlossen werden.

Dämpfungskoeffizient (Damping Coefficient) – Wählen Sie in diesem Listenfeld den Dämpfungskoeffizienten für die Eigenmoden der Analyse. Beim Dämpfungskoeffizienten handelt es sich um einen Prozentsatz der kritischen Dämpfung. Ein Dämpfungskoeffizient von 100% bedeutet, daß ein Modell kritisch gedämpft ist und nicht frei schwingt. Ein Dämpfungskoeffizient von 1% bedeutet, daß die Amplitude über eine Schwingungsperiode um etwa 6% abklingt. Normalerweise wird eine einfache, gleichförmige Prozentzahl verwendet. Gehen Sie in diesem Fall von geringer Flexibilität am verschraubten Übergang zwischen dem Zylinderkopf und dem Auspuffflansch aus. Wählen Sie daher eine kritische Dämpfung von 3%.

- Im Listenfeld können Sie mit einem der folgenden drei Verfahren Dämpfungskoeffizienten zuweisen:
   Für alle Eigenmoden (For All Modes) Wählen Sie diese Option, wenn Sie allen Eigenmoden einen gemeinsamen Dämpfungskoeffizienten zuweisen möchten. Geben Sie in das Textfeld einen einzigen Wert ohne Prozentzeichen ein. Der vorgegebene Wert in diesem Feld beträgt 0. In der Voreinstellung ist das Optionsfeld Alle (All) ebenfalls aktiviert.
  - Für individuelle Eigenmoden (For Individual Modes) Wählen Sie diese Option, wenn Sie jedem Eigenmode in der Analyse einen eigenen Dämpfungskoeffizienten zuweisen oder einen Dämpfungskoeffizienten bearbeiten möchten, die Sie bereits eingegeben haben.
  - Frequenzfunktion (Function of Frequency) Wählen Sie diese Option, wenn Sie die Dämpfung als Funktion der Frequenz definieren möchten. Um eine neue oder eine vorhandene Funktion zu wählen, klicken Sie auf *f(x)*.

| 📎 Dynamic Time       | Analysis Defin   | iition       |           | ×        |
|----------------------|------------------|--------------|-----------|----------|
| Name:                |                  |              |           |          |
| pt_init              |                  |              |           |          |
| Description:         |                  |              |           |          |
| Initial time respond | e analysis       |              |           |          |
|                      |                  |              |           |          |
| Loading: Load P      | unctions         |              |           | -        |
| 🔽 Sum Load Set       | s                |              |           |          |
| Lo                   | oad Set          |              | Amplitude |          |
| y_gravity            |                  | f(*) impulse |           | -        |
|                      |                  |              |           |          |
|                      |                  |              |           |          |
|                      |                  |              |           |          |
| ,                    | ,                |              |           |          |
| Modes                | Previous Analysi | s Output     |           |          |
| — Modes Included     | ,<br>1           | ·            | · ·       |          |
| C All                |                  | 400          |           |          |
| Below specifie       | ed frequency:    | J400         |           |          |
| — Damping Coeffi     | cient (%)        |              |           |          |
| For all modes        |                  |              |           | <u> </u> |
|                      |                  |              |           |          |
| 3                    |                  |              |           |          |
|                      |                  |              |           |          |
|                      |                  |              |           |          |
|                      |                  |              |           |          |
|                      |                  |              |           |          |
|                      |                  |              |           |          |
|                      |                  |              |           |          |
|                      |                  |              |           |          |
|                      |                  |              |           |          |
|                      |                  |              | ОК        | Cancel   |
|                      |                  |              |           |          |

In der Registerkarte Vorige Analyse (Previous Analysis) nehmen Sie folgende Einstellungen vor (siehe Abbildung 17).

Verwenden Sie Moden von der vorigen Designstudie (Use modes from previous design study) – Aktivieren Sie dieses Kontrollkästchen, wenn Sie in der dynamischen Analyse die Ergebnisse einer bereits ausgeführten Modalanalyse verwenden möchten. Wenn Sie diese Option nicht wählen, führt Pro/MECHANICA die Modalanalyse als Bestandteil der dynamischen Analyse durch. Ist mehr als eine Modalanalyse definiert, können Sie im Listenfeld wählen, welche Modalanalyse Sie in der Analyse verwenden möchten. Der Randbedingungssatz wird automatisch auf den Randbedingungssatz eingestellt, der in der zugeordneten Modalanalyse verwendet wird.

| Modes           | Previous   | Analysis   | Output |  |   |
|-----------------|------------|------------|--------|--|---|
| Use modes from  | n previous | design stu | dy     |  |   |
| Design Study:   |            | p_modes    | :      |  | • |
| Modal Analysis: |            | p_modes    | :      |  | • |
| Constraint Set: |            | sym_con:   | st     |  |   |
|                 |            |            |        |  |   |

## Abbildung 17

- In der Registerkarte Ausgabe (Output) nehmen Sie folgende Einstellungen vor (siehe Abbildung 18).
   Spannungen (Stresses) Mit diesem Kontrollkästchen weisen Sie Pro/MECHANICA an, Spannungen zu berechnen. Falls Sie keine Spannungsergebnisse benötigen, können Sie Festplattenspeicher sparen und dieses Kontrollkästchen deaktivieren. Die für die Änalyse benötigte Zeit wird dadurch erheblich verkürzt. Rotationen (Rotations) – Mit diesem Kontrollkästchen weisen Sie Pro/MECHANICA an, für das gesamte Modell die
  - Rotationen um alle Achsen des globalen Koordinatensystems (GKS) zu berechnen. Auch wenn dieses Kontrollkästchen aktiviert ist, berechnet Pro/MECHANICA keine Rotationen, wenn Ihr Modell nur aus 3D-Volumenelementen, 2D-Volumenelementen oder 2D-Plattenelementen besteht. Für diese Elementtypen sind die Rotationen stets gleich Null.

Im ersten Durchgang berechnen Sie, welche Resonanzfrequenzen durch die zeitlich begrenzte halbsinusförmige Welle erregt werden. Im zweiten sowie in allen folgenden Durchgängen benötigen Sie einen detaillierten, vollständigen Ergebnissatz, damit Sie die gewünschten Farbflächenplots erzeugen können. Übernehmen Sie daher im Gruppenfeld **Ausgabeintervalle** (Output Intervals) die voreingestellte Option Automatische Intervalle innerhalb des Bereichs (Automatic Intervals within Range). Pro/MECHANICA wählt dann geeignete Intervalle, an denen Ergebnisse berichtet werden, berechnet jedoch nicht bei jedem Schritt alle Ergebnisse.

Geben Sie einen unteren Wert (Anfangszeit) und einen oberen Wert (Ende) für die Zeitspanne ein, über die Pro/MECHANICA Ergebnisse für eine dynamische Zeitanalyse ausgeben soll. Der voreingestellte Maximalwert ist **Automatisch (Automatic)** und entspricht dem dreifachen der Periode des ersten Eigenmodes, d.h., der Bereich deckt drei Schwingungen des ersten Eigenmodes ab. Verwenden Sie in dieser Analyse **Automatisch (Automatic)**.

| Modes                         | Previous Analysis | Output |   |
|-------------------------------|-------------------|--------|---|
| - Calculate                   |                   |        | , |
| 🔽 Stresses                    |                   |        |   |
| Rotations                     |                   |        |   |
| — Output Intervals            |                   |        |   |
| Automatic Interv              | als within Range  |        | ▼ |
| — Minimum Time                |                   |        |   |
| 0                             |                   |        |   |
| — Maximum Time                | )                 |        |   |
| <ul> <li>Automatic</li> </ul> |                   |        |   |
| C User-defined                | 1                 |        |   |
| 0                             |                   |        |   |
|                               |                   |        |   |
|                               |                   |        |   |
|                               |                   |        |   |
|                               |                   |        |   |
|                               |                   |        |   |

### Abbildung 18

8. Ändern Sie die Amplitudenfunktion von der vorgegebenen Impulslast in den gewünschten halbsinusförmigen Impuls von 20 g und einer Dauer von 10 ms. Dazu klicken Sie auf f(x) neben dem Lastsatz y\_gravity (siehe Abbildung 16). Erzeugen Sie eine neue Zeitfunktion mit dem Namen *half-sine*. Der Funktionswert wird mit dem Lastwert multipliziert. Um also die gewünschte Last von 20 g zu erzielen, muß die Sinusfunktion eine Amplitude von 20 aufweisen.

| S Function Definition                | ×   |
|--------------------------------------|-----|
| Name:                                |     |
| half_sine                            | _   |
| Description:                         |     |
|                                      |     |
|                                      |     |
| 1                                    |     |
|                                      |     |
|                                      |     |
|                                      |     |
| Туре                                 |     |
| Symbolic                             | - ∎ |
|                                      | _   |
| if(time<0.01,20*sin(pi*time/0.01),0) |     |
|                                      |     |
| Available function components        |     |
|                                      |     |
|                                      |     |
| OK Review Can                        | cel |
|                                      |     |

Abbildung 19

Klicken Sie auf Überprüfen (Review), um die halbsinusförmige Eingabe zwischen 0 und 0,025 grafisch darzustellen.

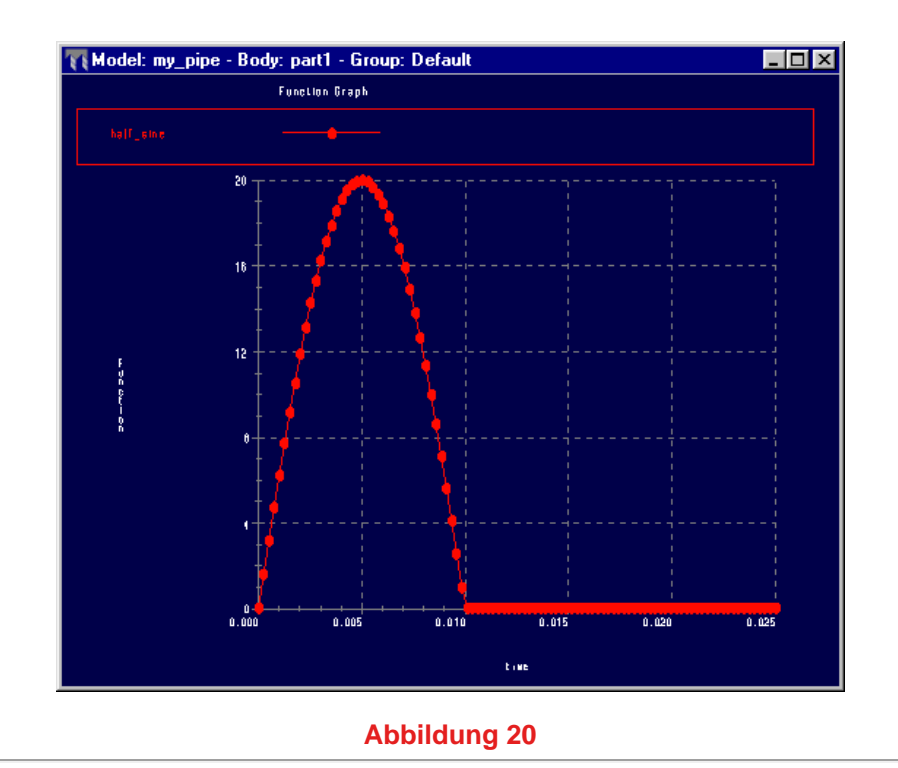

9. Erzeugen Sie eine erste dynamische Frequenzanalyse mit dem Namen pf\_init. Das Dialogfenster zur Definition der dynamischen Frequenzanalyse ähnelt dem der dynamischen Zeitanalyse. Die Einstellungen in den Registerkarten Eigenmoden (Modes), Vorige Analyse (Previous Analysis) und Ausgabe (Output) sind identisch mit denen aus der dynamischen Zeitanalyse pt\_init (siehe Abbildungen 16, 17 und 18). Eine neue Funktion in Pro/MECHANICA 2001 ermöglicht, für jede Last in einer dynamischen Frequenzanalyse die Phasenverschiebung anzugeben. Die Phasenfunktion wird in Radian definiert. Wenn die Frequenzphase Null beträgt, wird der Last ein Phasenwinkel von Null Grad über den Frequenzbereich zugewiesen. Belassen Sie den Wert in dieser Analyse bei Null.

| 👌 Dynamic Freq                                                                              | Juency                                 | Analysis                   |        |          |           |          |
|---------------------------------------------------------------------------------------------|----------------------------------------|----------------------------|--------|----------|-----------|----------|
| Name:                                                                                       |                                        |                            |        |          |           |          |
| pf_init                                                                                     |                                        |                            |        |          |           |          |
| Description:                                                                                |                                        |                            |        |          |           |          |
| Initial frequency sv                                                                        | weep and                               | alysis                     |        |          |           |          |
|                                                                                             |                                        |                            |        |          |           |          |
|                                                                                             |                                        |                            |        |          |           |          |
|                                                                                             | Function                               | \$                         |        |          |           | Ľ        |
| load Set                                                                                    | (S                                     | Amplitude                  |        | Phase    | (radiane) |          |
|                                                                                             |                                        | f(r)                       |        | f(n)     | -         |          |
| IV Jy_gravity                                                                               |                                        | J(*) unirorm               |        | J(*) zer | 0         |          |
|                                                                                             |                                        |                            |        |          |           |          |
|                                                                                             |                                        |                            |        |          |           |          |
|                                                                                             |                                        |                            |        |          |           |          |
|                                                                                             |                                        |                            |        |          |           |          |
| 1                                                                                           |                                        |                            |        |          |           |          |
|                                                                                             |                                        |                            |        |          |           |          |
|                                                                                             | 1                                      |                            |        |          |           |          |
| Modes                                                                                       | Previo                                 | us Analysis                | Output |          |           |          |
| Modes                                                                                       | Previo                                 | us Analysis                | Output |          |           |          |
| Modes<br>— Modes Included                                                                   | Previo<br>d                            | us Analysis                | Output |          |           |          |
| Modes<br>— Modes Included<br>C All                                                          | Previo<br>d                            | us Analysis                | Output |          |           |          |
| Modes<br>— Modes Included<br>C All<br>© Below specifie                                      | Previo<br>d<br>ed fregue               | us Analysis                | Output |          |           |          |
| Modes<br>- Modes Included<br>C All<br>C Below specifie                                      | Previo<br>d<br>ed freque               | us Analysis                | Output |          |           |          |
| Modes<br>Modes Included<br>All<br>Below specific<br>Damping Coeffi                          | Previo<br>d<br>ed freque<br>icient (%) | us Analysis<br>ency: 400   | Output |          |           |          |
| Modes<br>Modes Included<br>All<br>Below specific<br>Damping Coeffi<br>For all modes         | Previo<br>d<br>ed freque<br>icient (%) | us Analysis  <br>ency: 400 | Output |          |           |          |
| Modes<br>Modes Included<br>C All<br>C Below specifie<br>Damping Coeffi<br>For all modes     | Previo<br>d<br>ed freque<br>icient (%) | us Analysis<br>ency: 400   | Output |          |           |          |
| Modes<br>— Modes Included<br>C All<br>C Below specifie<br>— Damping Coeffi<br>For all modes | Previo<br>d<br>ed freque<br>icient (%) | us Analysis<br>ency: 400   | Output |          |           |          |
| Modes<br>Modes Included<br>C All<br>Below specifie<br>Damping Coeffi<br>For all modes       | Previo<br>d<br>ed freque<br>icient (%) | us Analysis<br>ency: 400   | Output |          |           | ×        |
| Modes<br>Modes Included<br>C All<br>Below specific<br>Damping Coeffi<br>For all modes<br>3  | Previo<br>d<br>ed freque<br>icient (%) | us Analysis<br>ency: 400   | Output |          |           |          |
| Modes<br>Modes Included<br>C All<br>Below specific<br>Damping Coeffi<br>For all modes       | Previo<br>d<br>ed freque<br>icient (%) | us Analysis 400            | Output |          |           | <b>X</b> |
| Modes<br>Modes Included<br>All<br>Below specific<br>Damping Coeffi<br>For all modes         | Previo<br>d<br>ed freque<br>icient (%) | us Analysis<br>ency: 400   | Output |          |           |          |
| Modes<br>Modes Included<br>C All<br>Below specifie<br>Damping Coeffi<br>For all modes<br>3  | Previo<br>d<br>ed freque<br>icient (%) | us Analysis<br>ency: 400   | Output |          |           | ×        |
| Modes<br>Modes Included<br>C All<br>Below specific<br>Damping Coeffi<br>For all modes<br>3  | Previo<br>d<br>ed freque<br>icient (%) | us Analysis                | Output |          |           |          |
| Modes<br>Modes Included<br>All<br>Below specific<br>Damping Coeffi<br>For all modes         | Previo<br>d<br>ed freque<br>icient (%) | us Analysis                | Output |          |           | <b>_</b> |
| Modes<br>Modes Included<br>C All<br>Below specific<br>Damping Coeffi<br>For all modes       | Previo<br>d<br>ed freque<br>icient (%) | us Analysis<br>ency: 400   | Dutput |          |           |          |
| Modes<br>Modes Included<br>C All<br>Below specific<br>Damping Coeffi<br>For all modes       | Previo<br>d<br>ed freque<br>icient (%) | us Analysis                | Output |          |           | <b>X</b> |
| Modes<br>Modes Included<br>All<br>Below specific<br>Damping Coeffi<br>For all modes         | Previo<br>d<br>ed freque<br>icient (%) | us Analysis                | Output |          |           | <b>X</b> |
| Modes<br>Modes Included<br>All<br>Below specific<br>Damping Coeffi<br>For all modes<br>3    | Previo<br>d<br>ed freque<br>icient (%) | us Analysis                | Output |          |           |          |
| Modes<br>Modes Included<br>All<br>Below specific<br>For all modes                           | Previo<br>d<br>ed freque<br>icient (%) | us Analysis                | Output |          |           | <b>X</b> |
| Modes<br>Modes Included<br>All<br>Below specific<br>For all modes                           | Previo<br>d<br>ed freque<br>icient (%) | us Analysis                | Output |          |           | ×        |
| Modes Modes Included All Below specifie Damping Coeffi For all modes                        | Previo<br>d<br>ed freque<br>icient (%) | us Analysis                | Output |          |           | ×        |
| Modes Modes Included All Below specifie Damping Coeffi For all modes                        | Previo<br>d<br>ed freque<br>icient (%) | us Analysis                | Output |          | ΠΚ        |          |

10. Ändern Sie die Amplitudenfunktion von der vorgegebenen gleichförmigen Last in die gewünschte Funktion. Klicken Sie dazu auf *f(x)* neben dem Lastensatz y\_gravity. Erzeugen Sie eine neue Funktion vom Typ **Tabelle (Table)** mit dem Namen engine\_input. Verwenden Sie hierfür die Daten aus der Tabelle in Abbildung 23. Stellen Sie die Daten zwischen 2 und 3200 Hz grafisch dar, um sie zu überprüfen. Der hier gezeigte Graph verfügt über eine logarithmische y-Achse.

| lame:<br>engine_input<br>Description:<br>Various frequen: | cy and G levels fo a r | motorcycle engir | ne       |           |
|-----------------------------------------------------------|------------------------|------------------|----------|-----------|
| engine_input<br>rescription:<br>/arious frequen           | cy and G levels fo a r | motorcycle engir | ne       |           |
| escription:<br>/arious frequen:                           | cy and G levels fo a r | motorcycle engir | ne       |           |
| /arious frequen                                           | cy and G levels to a r | notorcycle engir | ne       |           |
|                                                           |                        |                  |          |           |
|                                                           |                        |                  |          | _         |
|                                                           |                        |                  |          |           |
|                                                           |                        |                  |          |           |
| - Tupe                                                    |                        |                  |          |           |
| Table                                                     |                        |                  |          |           |
| Table                                                     |                        |                  |          | Ľ         |
| frequency                                                 | •                      | Value            |          |           |
| 1                                                         | 2.000000               | 0.300000         | <b>_</b> | Add Row   |
| 2                                                         | 120.000000             | 6.000000         |          | Delete    |
| 3                                                         | 270.000000             | 2.000000         |          | Clear All |
| 4                                                         | 376.000000             | 11.000000        |          | Import    |
| 5                                                         | 640.000000             | 2.500000         | •        |           |
| Linear                                                    | Log                    | ]                | •        |           |
|                                                           |                        | Πκ               | Beview   | 1 Cancel  |

| Frequenz | Wert |
|----------|------|
| 2        | 0.3  |
| 120      | 6    |
| 270      | 2    |
| 376      | 11   |
| 640      | 2.5  |
| 770      | 8    |
| 1170     | 1.5  |
| 1360     | 1.5  |
| 1920     | 4    |
| 2880     | 0.4  |
| 3200     | 0.4  |

Abbildung 23

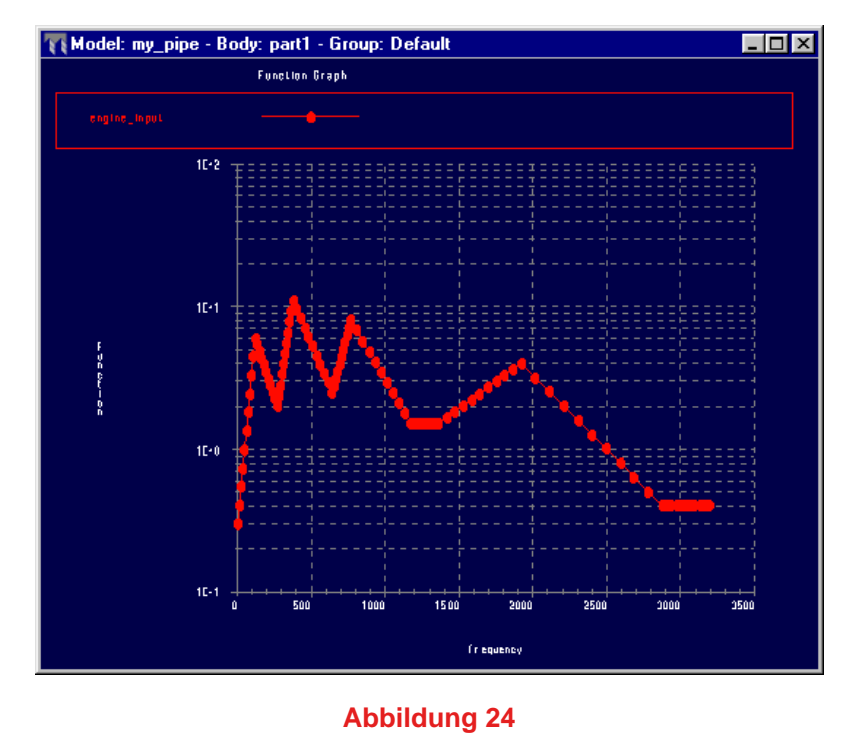

11. Mit einem ersten Rechenlauf sowohl für die dynamische Zeitanalyse als auch für die dynamische Frequenzanalyse können Sie feststellen, zu welchem Zeitpunkt bzw. bei welcher Frequenz besonders hohe Spannungen bzw. Verformungen auftreten. Sobald Sie den Zeit- und Frequenzbereich kennen, in dem diese höchsten Spannungen und Verformungen auftreten, führen Sie eine endgültige dynamische Zeit- und Frequenzanalyse durch, um an diesen Stellen vollständige Ergebnisse zu berechnen. Die Ergebnisse für die definierten Meßgrößen der ursprünglichen dynamischen Zeitanalyse sind in den Abbildungen 25, 26 und 27 dargestellt. Um diese Darstellung der Ergebnisse zu erzielen, wurde im Dialogfenster Inhalte für Ergebnisfenster definieren (Define Contents for Result Window) das Kontrollkästchen Markierungen (Markers) aktiviert.

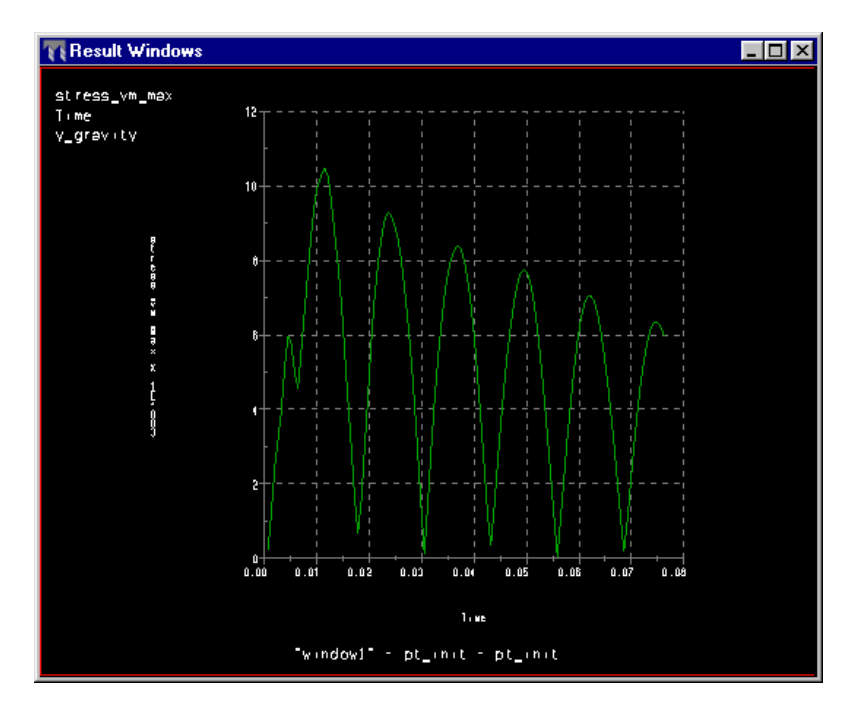

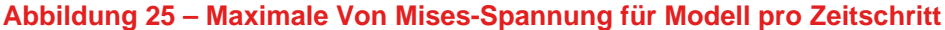

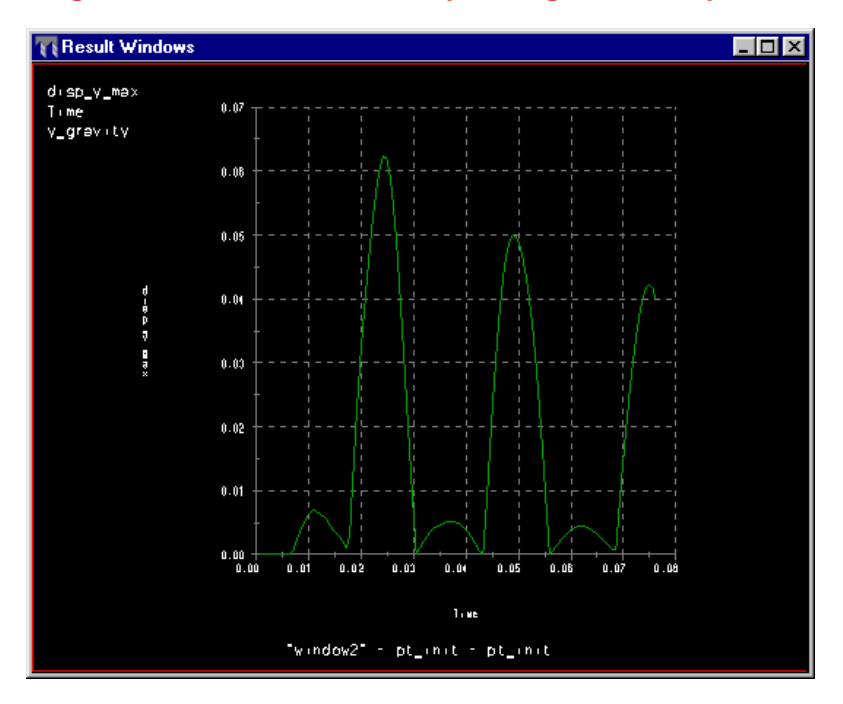

Abbildung 26 – Maximale Verformung in y-Richtung für Modell pro Zeitschritt

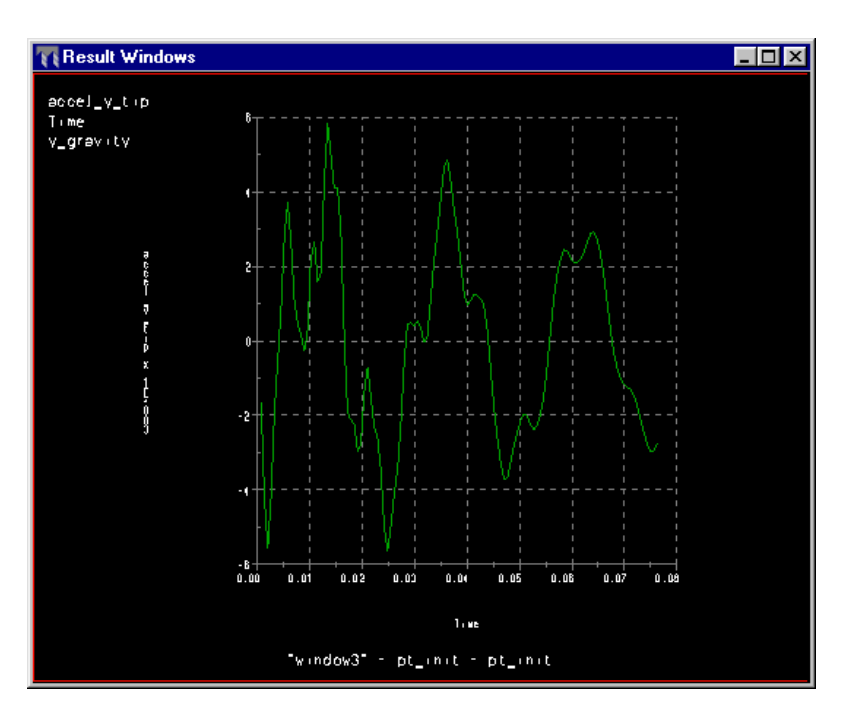

Abbildung 27 – Beschleunigung in y-Richtung an einem Punkt pro Zeitschritt

12. Wenn Sie die oben gezeigten Graphen untersuchen, können Sie mit der Option Teilgraph (Seg Graph) die Zeiten bestimmen, an denen Spitzenwerte bei Spannung, Verformung und Beschleunigung auftreten. Diese Ergebnisse zeigen, daß die größten Spannungen, Verformungen und Beschleunigungen im Zeitbereich zwischen 0 und 0,03 Sekunden auftreten.

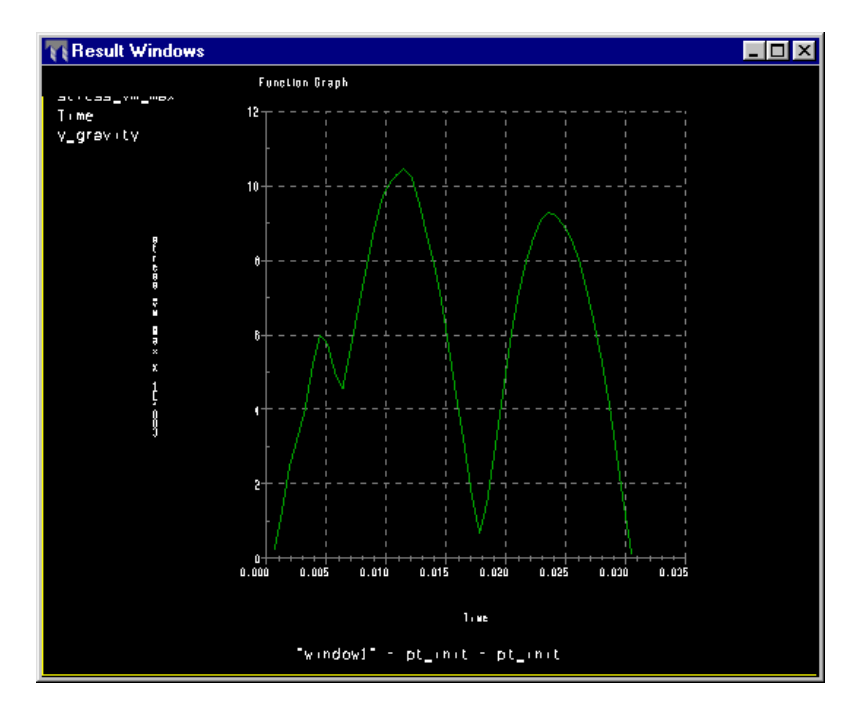

Abbildung 28 - Maximale Von Mises-Spannung für Modell pro Zeitschritt zwischen 0 und 0,03 s

 Erzeugen Sie eine neue Zeitanalyse mit dem Namen pt\_final. Gehen Sie von der ursprünglichen dynamischen Zeitanalyse pt\_init aus, und übernehmen Sie die Einstellungen außer denen in der Registerkarte Ausgabe (Output).

Wenn Sie im Gruppenfeld Ausgabeintervalle (Output Intervals) die Option Automatische Intervalle innerhalb des Bereichs (Automatic Intervals within Range) wählen, berechnet Pro/MECHANICA nur die Meßgrößen. Bei pt\_init war dies der Fall. Wenn Sie Benutzerdefinierte Ausgabeintervalle (User-defined Output Intervals) wählen, können Sie unter folgenden Optionen wählen:

- Anzahl der Master-Intervalle (Number of Master Intervals) Geben Sie in diesem Textfeld die Anzahl der Master-Intervalle an, für die Pro/MECHANICA Ergebnisse ausgeben soll. Sie können bis zu 999 Intervalle angeben. Für jedes Intervall wird in die Tabelle eine Zeile eingefügt. In der Regel nimmt die Rechenzeit mit der Anzahl der Intervalle zu.
- Intervalle der Meßgrößenausgabe pro Master-Intervall (Measure Output Intervals per Master Interval) Geben Sie in dieses Textfeld die Anzahl der Zwischenpunkte ein, an denen das Programm nur Meßgrößen berechnen soll.

Klicken Sie auf **Benutzerdefinierte Schritte (User-Defined Steps)**, um die Master-Intervalle zu definieren und an den gewünschten Zeitpunkten vollständige Ergebnisse zu ermitteln. Da die Spannungsspitzen bei t = 0.0114s und t = 0.0234s auftreten (siehe Abbildung 28), wählen Sie für diese Zeitpunkte vollständige Ergebnisse.

| 🔯 Dynamic Time Analysis Definition 🛛 🛛 🔀         |                   |                       |                    |  |  |  |
|--------------------------------------------------|-------------------|-----------------------|--------------------|--|--|--|
| Name:                                            |                   |                       |                    |  |  |  |
| pt_final                                         |                   |                       |                    |  |  |  |
| Description:                                     |                   |                       |                    |  |  |  |
| Final time respond                               | e analysis        |                       |                    |  |  |  |
| Loading: Load Functions                          |                   |                       |                    |  |  |  |
| Sum Load Set                                     | ▼ Sum Load Sets   |                       |                    |  |  |  |
| Lo                                               | oad Set           | Amplitude             |                    |  |  |  |
| I y_gravity                                      |                   | <b>f(*)</b> half_sine |                    |  |  |  |
| Modes<br>Calculate<br>Stresses                   | Previous Analysis | s Output              |                    |  |  |  |
| Output Intervals                                 |                   |                       |                    |  |  |  |
| User-defined Output Intervals                    |                   |                       |                    |  |  |  |
| Number of Master Intervals                       |                   |                       |                    |  |  |  |
| 0. 0.0000                                        | 00                | 🔽 Full results        |                    |  |  |  |
| 1. 0.0114                                        | 00                | Full results          | User-defined Steps |  |  |  |
| 2. 0.0234                                        | 00                | Full results          | Space Equally      |  |  |  |
| 3. 0.0300                                        | 00                | Full results          |                    |  |  |  |
| Measures Output Intervals per Master Interval 10 |                   |                       |                    |  |  |  |
|                                                  |                   |                       | OK Cancel          |  |  |  |

Abbildung 29

14. Der Farbflächenplot der endgültigen Von Mises-Spannung zum Zeitpunkt 11,4 ms ist in Abbildung 30 dargestellt.

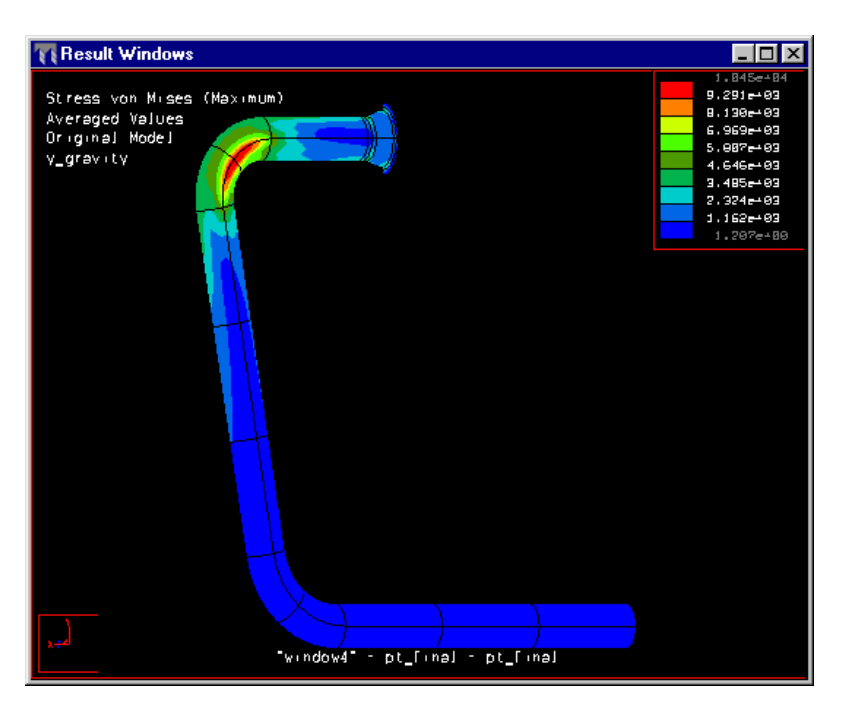

Abbildung 30 – Farbflächenplot der Von Mises-Spannung für Zeitschritt 1 (11,4 ms)

15. Die Ergebnisse der ursprünglichen dynamischen Frequenzanalyse pf\_init sind in den Abbildungen 31, 32 und 33 dargestellt. Die Frequenz für maximale Spannung und Beschleunigung liegt bei 395 Hz. Die Frequenz der maximalen y-Verformung liegt bei 138,9 Hz. Eine detailliertere Ansicht erhalten Sie mit **Teilgraph (Seg Graph)**.

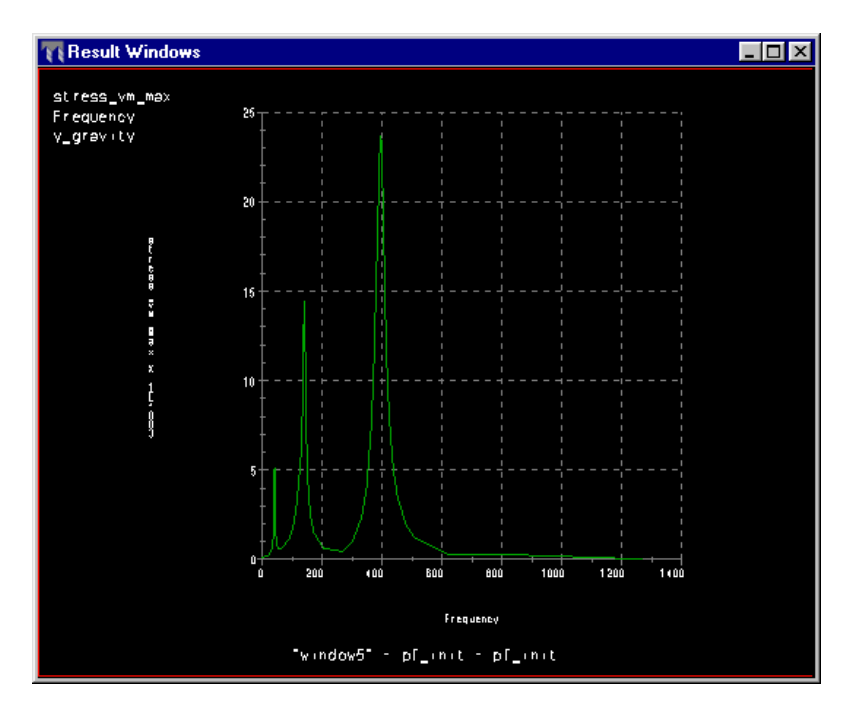

Abbildung 31 - Maximale Von Mises-Spannung für Modell pro Frequenzschritt

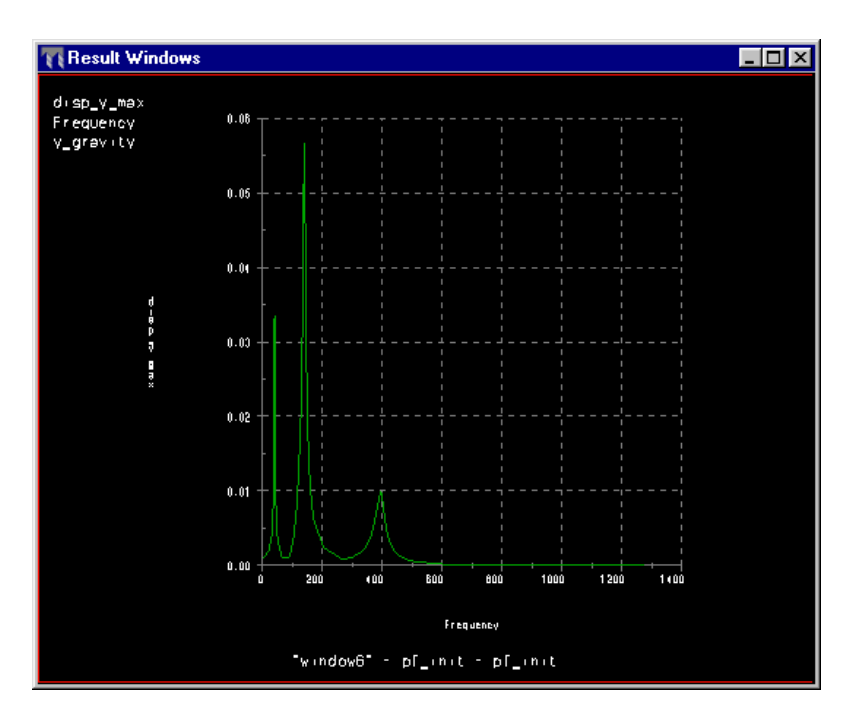

Abbildung 32 – Maximale Verformung in y-Richtung für das Modell pro Frequenzschritt

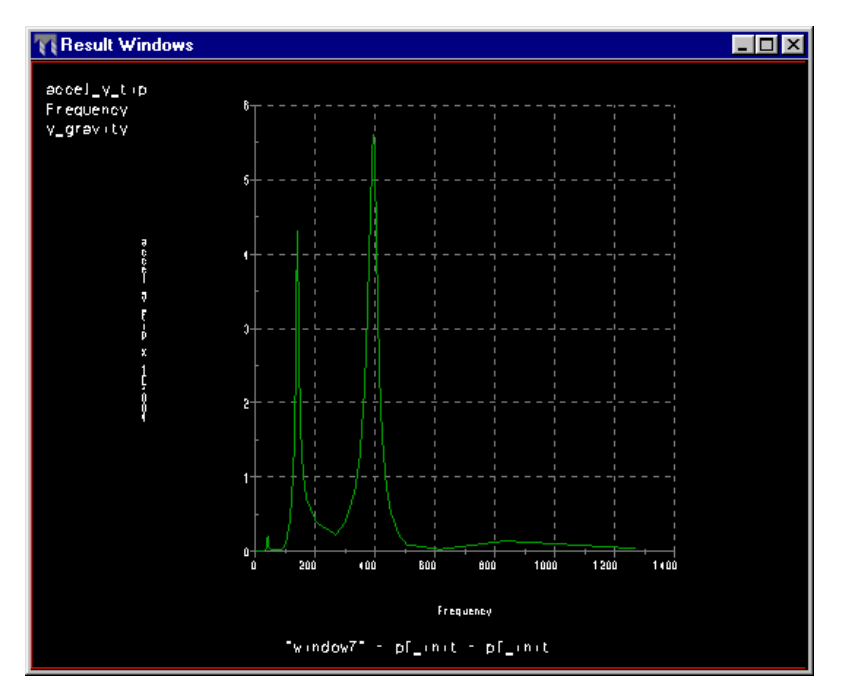

Abbildung 33 - Beschleunigung in y-Richtung an einem Punkt pro Frequenzschritt

16. Erzeugen Sie zum Abschluß eine neue dynamische Frequenzanalyse mit dem Namen pf\_final. Gehen Sie von der ursprünglichen dynamischen Frequenzanalyse pf\_init aus, und übernehmen Sie sämtliche Einstellungen außer denen in der Registerkarte Ausgabe (Output). Wählen Sie vollständige Ergebnisse für die Frequenzen 138,9Hz und 395Hz, da die ursprüngliche Analyse dort die größten Spannungen, Beschleunigungen und Verformungen ermittelt hat.

| 📎 Dynamic Fre                                      | equency Analysis   |                | ×                  |  |  |  |  |
|----------------------------------------------------|--------------------|----------------|--------------------|--|--|--|--|
| Name:                                              |                    |                |                    |  |  |  |  |
| pf_final                                           |                    |                |                    |  |  |  |  |
| Description:                                       |                    |                |                    |  |  |  |  |
| Final frequency :                                  | sweep analysis     |                |                    |  |  |  |  |
| Loading: Load Functions                            |                    |                |                    |  |  |  |  |
| Sum Load S                                         | ✓ Sum Load Sets    |                |                    |  |  |  |  |
| Load Se                                            | et Amp             | litude         | Phase (radians)    |  |  |  |  |
| V gravity                                          | f(x) end           | ine input 🧃    | f(x) zero          |  |  |  |  |
| Modes Previous Analysis Output                     |                    |                |                    |  |  |  |  |
| Calculate —<br>Stresses                            | <u> </u>           |                |                    |  |  |  |  |
|                                                    |                    |                |                    |  |  |  |  |
|                                                    | - Output Intervais |                |                    |  |  |  |  |
| User-defined C                                     | )utput Intervals   |                | <u> </u>           |  |  |  |  |
| Number of Mas                                      | ter Intervals      | 3              | -                  |  |  |  |  |
| 0. 0.000                                           | )000               | Full results   |                    |  |  |  |  |
| 1. 138.9                                           | 900000             | 🔽 Full results | User-defined Steps |  |  |  |  |
| 2. 395.0                                           | 00000              | 🔽 Full results | Space Equally      |  |  |  |  |
| 3. 500.0                                           | 00000              | Full results   |                    |  |  |  |  |
|                                                    |                    |                |                    |  |  |  |  |
| Measures Output Intervals per Master Interval 10 🚊 |                    |                |                    |  |  |  |  |
|                                                    |                    |                | OK Cancel          |  |  |  |  |

17. Die folgende Abbildung zeigt den Farbflächenplot der Von Mises-Spannung an Schritt 2 bei 395 Hz. Der Motor des Motorrads zeigt einen Spitzenwert nahe an der natürlichen Frequenz des dritten Auspuffrohrs. Dies führt zu sehr hohen Spannungen im Bereich des Auspuffflansches.

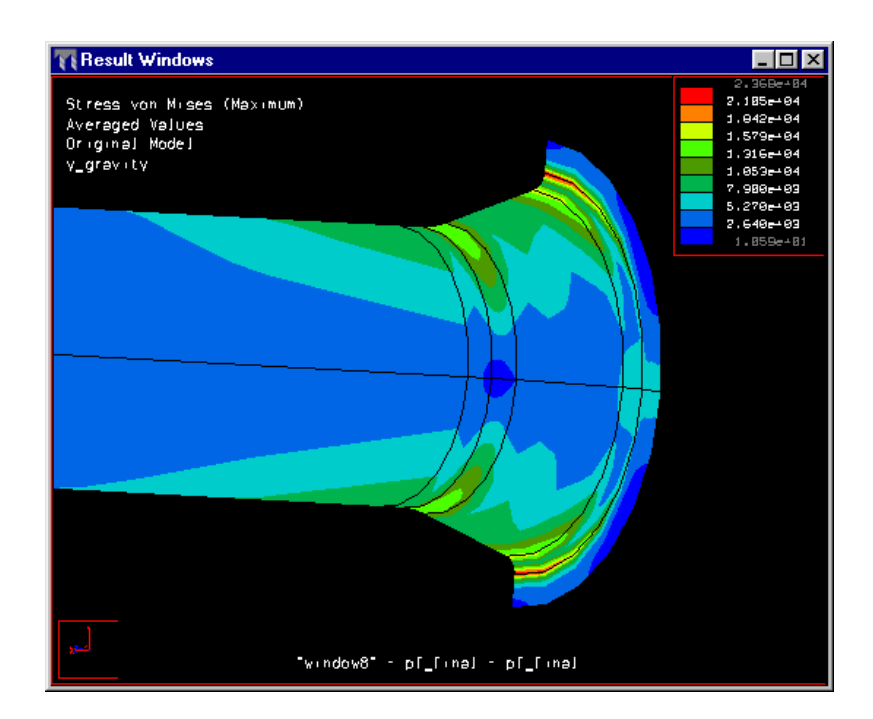

#### Abbildung 35 – Farbflächenplot der Von Mises-Spannung bei 395 Hz

#### Zusammenfassung

Rufen Sie sich die allgemeine Gleichung für dynamische Analysen ins Gedächtnis: M(a)+C(v)+K(x)=F(Zeit oder Frequenz). Wenn Sie eine statische Analyse ausführen, sind nur die Steifigkeit (K) und die externe Kraft (F) von Bedeutung. In einer Modalanalyse müssen Sie darüber hinaus die Masse (M) korrekt modellieren. Beim Ausführen einer dynamischen Analyse müssen Sie auch noch die Dämpfung (C) berücksichtigen.

Die Genauigkeit jeder dynamischen Analyse hängt stark von der Qualität der Modallösung ab, sowohl bei der Frage, wie gut die Modalanalyse konvergiert ist als auch bei der Prüfung, ob ausrechend viele Eigenmoden erfaßt wurden. Bei Problemen vom Typ Fußpunkterregung, wie beim Auspuffrohr, erhalten Sie durch das Ausführen einer dynamischen Stoßanalyse die prozentuale Gesamtmasse. Sie können die Massenbeteiligung auch während einer dynamischen Zeit- oder Frequenzanalyse berechnen und dazu nur die Fußpunkterregung verwenden.

Erzeugen Sie vor dem Ausführen der ursprünglichen dynamischen Analyse Meßgrößen. Nur wenn Sie Master-Intervalle definiert haben, werden Ergebnisse ausgegeben.

Master-Intervalle sind Intervalle, die vollständige Ergebnisse ausgeben. Sub-Intervalle sind Intervalle, die nur Meßgrößen ausgeben.

[an error occurred while processing this directive]